# Faculty Course Evaluation Report

This report is designed to allow you to see your University Course Evaluation results for a selected semester. The report may be run at any time during the year for any semester from Fall 2010 forward, except during the evaluation period for a given term/session.

#### 1. Pop-up Blockers:

Be sure pop-up blockers are either turned off in your browser or set your browser to always allow popups from: <u>https://tycs-</u>

prd.utshare.utsystem.edu/psc/TYCSPRD/EMPLOYEE/SA/c/NUI\_FRAMEWORK.PT\_LANDINGPAGE.GBL.

#### 2. Faculty Center Tile:

Within myUTTyler, access your Faculty Center tile.

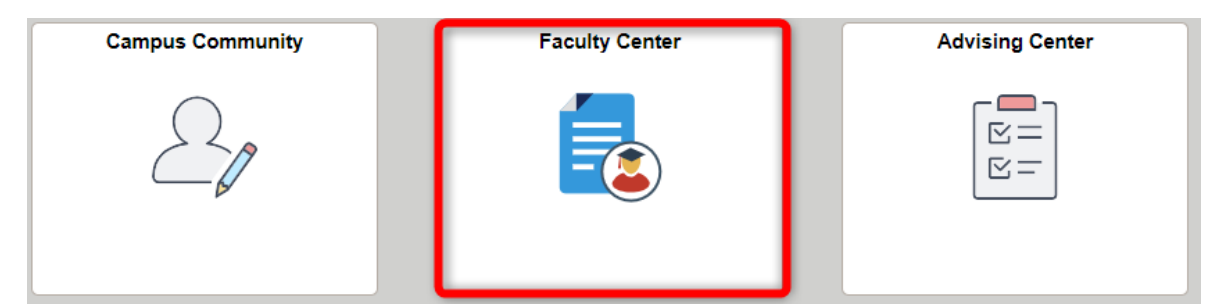

Along the left-hand navigation, select Course Evaluation Report.

| 🗐 Class Schedule           |                                                                 |       |                          |                                            |          |                          |      |                                 |                              |
|----------------------------|-----------------------------------------------------------------|-------|--------------------------|--------------------------------------------|----------|--------------------------|------|---------------------------------|------------------------------|
| Class Roster               | My                                                              | Sche  | edule                    |                                            |          |                          |      |                                 |                              |
| 📄 Grade Roster             |                                                                 |       |                          |                                            | _        |                          |      |                                 |                              |
| Course Evaluation Report   | 20.<br>Sel                                                      | ZJ Fa | splay option             | lexas at Tyler                             |          | Change Term              | My E | xam Schedule                    |                              |
| Class Search               | Show All Classes     Show Enrolled Classes Only                 |       |                          |                                            |          |                          |      |                                 |                              |
| Request Transcript         | Icon Legend 🛛 🏫 Class Roster 🛛 🔄 Grade Roster 🛛 Ranagement      |       |                          |                                            |          |                          | ent  |                                 |                              |
|                            | My Teaching Schedule > 2023 Fall > University of Texas at Tyler |       |                          |                                            |          |                          |      |                                 |                              |
| Class Roster Chair View    | Personalize   View All   🖉   🧱 First 🕢 1 of 3 🕟 Last            |       |                          |                                            |          |                          |      |                                 |                              |
|                            |                                                                 |       | Class                    | Class Title                                | Enrolled | Days & Times             |      | Room                            | Class Dates                  |
| My Worklist - Summary View | ñ                                                               | 3     | POLS 2305-003<br>(82076) | INTRODUCTORY<br>AMERICAN GOVT<br>(Lecture) | 75       | MoWeFr 11:15AM - 12:10PM |      | Braithwaite Bldg<br>Room 01025  | Aug 21, 2023-<br>Dec 9, 2023 |
| My Worklist - Detail View  | <b>8</b> 8                                                      | R     | POLS 2306-002<br>(80560) | INTRODUCTORY TEXAS<br>POLITICS (Lecture)   | 88       | MoWe 2:30PM - 3:55PM     |      | Arts and<br>Sciences 00158      | Aug 21, 2023-<br>Dec 9, 2023 |
| Query Viewer               |                                                                 | 3     | POLS 4322-001<br>(80572) | THE LAW OF CIVIL<br>LIBERTIES (Lecture)    | 29       | MoWeFr 10:10AM - 11:05AM |      | Ratliff Building<br>North 04019 | Aug 21, 2023-<br>Dec 9, 2023 |
|                            |                                                                 |       | View Weekly 1            | eaching Schedule                           |          |                          |      | Go to top                       |                              |

### 3. Course Evaluation Summary Rpt

If this is your first time retrieving your course evaluation report, continue with step 3a. Otherwise skip to step 3b.

3a. For first-time report setup: Select the Add a New Value button.

| se Evaluation Summ         | nary Rpt                                                                                                    |                                                                                                    |                                                                                                    |                                                                                                    |                                                                                                    |
|----------------------------|----------------------------------------------------------------------------------------------------|----------------------------------------------------------------------------------------------------|----------------------------------------------------------------------------------------------------|----------------------------------------------------------------------------------------------------|----------------------------------------------------------------------------------------------------|
| nd an Existing Value       | e                                                                                                    |                                                                                                    |                                                                                                    |                                                                                                    | + Add a New Value                                                                                                    |
| Search Criteria            |                                                                                                    |                                                                                                    |                                                                                                    |                                                                                                    |                                                                                                    |
| nter any information you h | nave and click Search. Leave fields blank for a list                                                                            | of all values.                                                                                                    |                                                                                                    |                                                                                                    |                                                                                                    |
| Recent Searches            | Choose from recent searches                                                                                                    | <b>∨</b> //                                                                                                    | Saved Searches                                                                                                    | Choose from saved searches                                                                                                    | ♥ //                                                                                                    |
| Run Contro                 | I ID [begins with ♥]<br>∧ Show fewer options                                                                                    |                                                                                                    |                                                                                                    |                                                                                                    |                                                                                                    |
|                            | Case Sensitive                                                                                                    |                                                                                                    |                                                                                                    |                                                                                                    |                                                                                                    |
|                            | Search Clear                                                                                                    |                                                                                                    |                                                                                                    |                                                                                                    |                                                                                                    |
|                            | Se Evaluation Sumn<br>and an Existing Value<br>Search Criteria<br>Inter any information you to<br>Recent Searches<br>Run Contro | se Evaluation Summary Rpt<br>and an Existing Value<br>Search Criteria<br>Inter any information you have and click Search. Leave fields blank for a list<br>Precent Searches<br>Choose from recent searches<br>Run Control ID begins with<br>Show fewer options<br>Case Sensitive<br>Search<br>Clear | se Evaluation Summary Rpt<br>and an Existing Value<br>Search Criteria<br>Inter any information you have and click Search. Leave fields blank for a list of all values.<br>Recent Searches Choose from recent searches<br>Run Control ID begins with<br>Choose from recent searches<br>Run Control ID begins with<br>Case Sensitive<br>Search Clear | se Evaluation Summary Rpt<br>and an Existing Value<br>Search Criteria<br>Inter any information you have and click Search. Leave fields blank for a list of all values.<br>Recent Searches Choose from recent searches<br>Run Control ID begins with<br>Case Sensitive<br>Search Clear | se Evaluation Summary Rpt  Ind an Existing Value Search Criteria Inter any information you have and click Search. Leave fields blank for a list of all values.  Image: Recent Searches Choose from recent searches  Run Control ID begins with  A Show fewer options  Case Sensitive  Search Clear |

In the Run Control ID box, type a generic display name that will help you to identify your report for now and for future semesters; ex: Course\_Eval\_Rpt. The name should have no embedded spaces. This initial setup is done only once, and this run control can be reused in subsequent semesters. Once you have entered your Run Control ID, select the Add button and proceed to step 4.

|                | tion Summary Rpt      |
|----------------|-----------------------|
| Existing Value | Value                 |
|                | DID Course_Eval_Rpt 1 |
|                | 2                     |

3b. If this is not your first time retrieving your report and you have previously created a Run Control ID, select the Search button and select the correct Run Control ID. Proceed to step 4.

| Course Evaluation Sumn                             | nary Rpt                                   |                             |                  |                            |                   |
|----------------------------------------------------|--------------------------------------------|-----------------------------|------------------|----------------------------|-------------------|
| Find an Existing Value                             | 2                                          |                             |                  |                            | + Add a New Value |
| <ul> <li>Search Criteria</li> </ul>                |                                            |                             |                  |                            |                   |
| Enter any information you h                        | nave and click Search. Leave fields blan   | k for a list of all values. |                  |                            |                   |
| Recent Searches                                    | Choose from recent searches                | ✓                           | Saved Searches   | Choose from saved searches | ▶ /               |
| Run Contro                                         | I ID begins with ▼<br>∧ Show fewer options |                             |                  |                            |                   |
|                                                    | Case Sensitive                             |                             |                  |                            |                   |
|                                                    | Search Clear                               | Save Search                 |                  |                            |                   |
| <ul> <li>Search Results</li> <li>1 rows</li> </ul> |                                            |                             |                  |                            |                   |
|                                                    |                                            | View All                    | First 🕢 1 of 1 🕑 | Last                       |                   |
| Run Control ID                                     |                                            | Language Code               |                  |                            |                   |
| 2 Course_Eval_Rpt                                  |                                            | English                     | >                |                            |                   |

# 4. Course Evaluation Summary Report

Fill in the following fields accordingly.

Term: Type in the term code of your choice. Use the magnifying glass ( $\mathbb{Q}$ ) for help in selecting a term code.

Include Student Comments on Report?: Check the box to have the comments included in the report. Select the Run button.

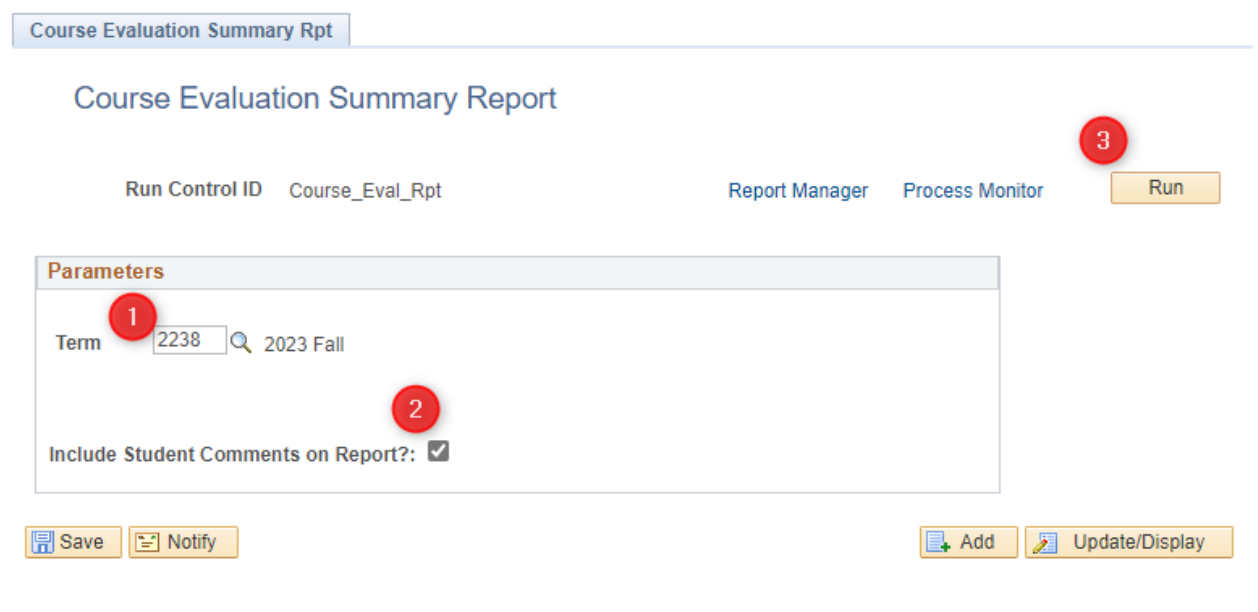

### 5. Process Scheduler Request

Fill in the following fields accordingly. Server Name: PSUNX Type: Email Format: PDF Select Distribution.

|                                | Process Sche   | duler Reques     | t         |                |                                  | ×    |
|--------------------------------|----------------|------------------|-----------|----------------|----------------------------------|------|
|                                |                |                  |           |                |                                  | Help |
| User ID                        |                | Run Control ID C | ourse_Eva | I_Rpt          |                                  |      |
| Server Name PSUNX              | ✓ Run Da       | te 01/10/2024    | <b>Bi</b> |                |                                  |      |
| Recurrence                     | ✓ Run Tim      | e 10:48:51AM     |           | Reset to Curre | ent Date/Time                    |      |
| Time Zone                      |                |                  |           |                |                                  |      |
| Process List                   |                |                  |           |                |                                  |      |
| Select Description             | Process Name P | rocess Type      | *Type     | *Format        | Distribution                     |      |
| Course and Instructor Eval Rpt | UTTC0010 S     | QR Report        | Web       | ✓ PDF          | <ul> <li>Distribution</li> </ul> |      |
|                                |                | (                | 2         | 3              | 4                                | -    |
|                                |                |                  | -         | -              | -                                |      |
|                                |                |                  |           |                |                                  |      |
| OK Cancel                      |                |                  |           |                |                                  |      |

#### 6. Distribution Detail

Folder Name: Leave blank.

Retention Days: Leave at 45.

Email Subject: Add any text that will be meaningful for you when it hits your Outlook inbox.

Message Text: Add any text desired.

Email Address List: This field can remain blank though you may enter an email address here if you wish to send a copy to someone other than yourself. (Note: If entering more than one email address you will separate email addresses with a semicolon.)

ID Type: Select "User".

\*Distribution ID: Your User ID should default here in all caps, such as "JRFACULTY". (This is the User ID you use to log in to myUTTyler.) This information is used to find your email address, which is stored elsewhere in the system.

Select the OK button.

| Distribution Deta    | ail                                   | ×    |
|----------------------|---------------------------------------|------|
|                      |                                       | Help |
| Process Name         | UTTC0010                              |      |
| Process Type         | SQR Report                            |      |
| Folder Name          | ×                                     |      |
| Retention Days       | 45                                    |      |
| Email Only           |                                       |      |
| Email Subject        | Email With Log: 🗌 Email Web Report: 🗌 |      |
| Fall 2023 Course E   | valuation Report                      |      |
| Message Text         |                                       |      |
| Copy of Fall 2023 of | course evaluation report.             |      |
|                      | ///                                   |      |
| Email Address Lis    | st                                    |      |
| deptchair@uttyler.e  | edu <mark>;</mark>                    |      |
| dean@uttylel.edu     | <i>//</i> .                           |      |
| Override Sender I    | Email Id: 🔲                           |      |
| Distribute To        |                                       |      |
| *ID Type *           | Distribution ID                       |      |
| User v               | JRFACULTY Q                           | + -  |
|                      |                                       |      |
|                      |                                       |      |

OK Cancel

# 7. Process Scheduler Request

You will be returned to the Process Scheduler Request page.

#### Select the OK button.

Your report should only take a few minutes to run.

|                                        | Process      | Scheduler Reque                            | st         |               |                                  | ×    |
|----------------------------------------|--------------|--------------------------------------------|------------|---------------|----------------------------------|------|
| User ID                                |              | Run Control ID                             | Course_Eva | I_Rpt         |                                  | Help |
| Server Name PSUNX Recurrence Time Zone | ▼ F          | Run Date 01/10/2024<br>Run Time 10:48:51AM | 31         | Reset to Curr | ent Date/Time                    | ]    |
| Process List                           |              |                                            |            |               |                                  |      |
| Select Description                     | Process Name | Process Type                               | *Type      | *Format       | Distribution                     |      |
| Course and Instructor Eval Rpt         | UTTC0010     | SQR Report                                 | Email      | ✓ PDF         | <ul> <li>Distribution</li> </ul> |      |
| OK Cancel                              |              |                                            |            |               |                                  |      |

# 8. Course Evaluation Summary Report

You are returned to the Course Evaluation Summary Report page. Notice near the upper right corner there is a Process Instance number displayed. This indicates that your report is running.

| Course Evaluation Summary Rpt        |                                    |
|--------------------------------------|------------------------------------|
| Course Evaluation Summary Report     |                                    |
| Run Control ID Course_Eval_Rpt       | Report Manager Process Monitor Run |
|                                      | Process Instance:11197809          |
| Parameters                           |                                    |
| Term 2238 Q 2023 Fall                |                                    |
| Include Student Comments on Report?: |                                    |
| Save Notify                          | 📑 Add 🛛 🖉 Update/Display           |

### 9. Email

Check your email. The sender address will be <u>tcsprd@uttyler.edu</u>. Your report will be an attachment. Save this report to your files for future reference.

For assistance with this report, email <u>facultycourseevals@uttyler.edu</u>.